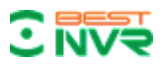

# Руководство пользователя BEST VMS 300

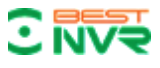

## Введение

## 1.Резюме:

Руководство пользователя приложения для системы видеонаблюдения BEST VMS 300, описаны возможности программного обеспечения и настройка программы BEST VMS 300. Пожалуйста, ознакомьтесь с инструкцией перед началом эксплуатации.

## Соответствие символов:

Значение символов далее по тексту:

| Символ       | Описание                                                                                                    |
|--------------|----------------------------------------------------------------------------------------------------|
| $\mathbf{v}$ | Указывает на потенциально высокую опасность, если<br>не предотвратить, то это приведет к смерти или серьез-<br>ной травме                                                                                       |
| $\mathbf{v}$ | Средний или низкий уровень риска, если ее не избе-<br>жать, может привести к незначительной или небольшой                                                                                                    |
| $\mathbf{M}$ | Это указывает на потенциально опасную ситуацию, ко-<br>торая если ее не избежать, может привести к поврежде-<br>нию оборудования, потере данных, снижение произво-<br>дительности, или неожиданным результатам. |
|              | ВНИМАНИЕ<br>(СОБЛЮДАТЬ МЕРЫ ПРЕДОСТОРОЖНОСТИ ПРИ<br>ОБРАБОТКЕ ЭЛЕКТРОСТАТИЧЕСКИ ЧУВСТВИ-<br>ТЕЛЬНЫХ УСТРОЙСТВ)                                                                                                  |

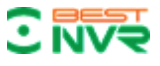

| Символ  | Описание                                                           |
|---------|--------------------------------------------------------------------|
| 4       | Высокое напряжение                                                 |
|         | Проявление сильного лазерного излучения                            |
|         | Дополнительная информация, чтобы подчеркнуть и до-                 |
| <u></u> | полнить текст                                                      |
|         | Совет (может помочь Вам решить проблему или сэко-<br>номить время) |

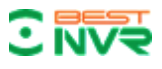

## Содержание

| 1 Введение                              |
|-----------------------------------------|
| 1.1 Описание системы                    |
| 1.2 Требования к конфигурации           |
| 2 Установка программы7                  |
| 3 Краткое руководство10                 |
| 3.1 Вход в систему                      |
| 3.2 Главная страница10                  |
| 3.3 Управление устройством11            |
| 3.3.1 Добавление устройства11           |
| 3.3.2 Изменение и удаление устройства15 |
| 4 Видеонаблюдение                       |
| 4.1 Видео в реальном времени 16         |
| 4.1.1 Просмотр в реальном времени       |
| 4.1.2 Локальное видео                   |
| 4.1.3 PTZ настройка                     |
| 5 Воспроизведение видео                 |
| 5.1 Воспроизведение                     |
| 5.2 Вырезать видео и загрузить          |
| 6 E-Map                                 |
| 6.1 Добавление карты                    |
| 6.2 Редактирование Е-Мар                |
| 6.3Добавление точки на карту            |
| 6.4 Редактирование точек                |
| 7 Тревожное событие                     |
| 7.1 Центр событий                       |
| 7.2 Обработка событий                   |
| 8 Управление конфигурацией              |
| 8.1 Основные настройки                  |
| 8.2 Настройка файла                     |
| 8.3 План конфигурации                   |
| 8.3.1 План просмотра                    |
| 9 Руководство пользователя              |

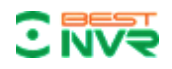

## 1-Введение

#### 1.1 Описание системы

□ BEST VMS 300-это профессиональная программа для видеонаблюдения, которая поддерживает многопользовательский режим, мультиоконный режим, передачу звука, электронную карту, тревожные сообщения и т. д. BEST VMS 300 совместима с различными устройствами доступа. Это стабильная, надежная и легкая в эксплуатации система.

□ BEST VMS 300-это программное обеспечение, для подключения сетевого оборудования видеонаблюдения, в том числе видеорегистраторов, IP-камер, поворотных IP-камер, PC NVR, устройств декодирования и AV карт декодирования, оно поддерживает предварительный просмотр в режиме реального времени, удаленную настройку, запись, воспроизведение, тревожную сигнализацию, эл. карту и т. п.

Простые компоненты: несколько компонентов могут быть установлены на одном ПК для высокой интеграции.

□ До 550 пользователей: Добавление такого количества пользователей полностью удовлетворит различным решениям для управления разрешениями системы.

Восстановление пароля пользователем (с полными правами)

□ Интерфейс содержит режимы обработки: продуманный метод обработки процессов, значительно улучшен процесс работы с экраном.

□ Режим управления каналом: Режим добавления каналов, лучше адаптирован мониторинг IP камер.

Поддерживается настройка для создания файлов конфигурации

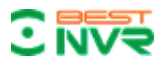

## 1.2 Требования к конфигурации

Требования к системе для запуска BEST VMS 300 смотрите ниже в таблице 1-1:

Таблица 1-1 Требования к конфигурации

| Параметры  | Описание                                                         |
|------------|------------------------------------------------------------------|
| CPU        | Intel Pentium IV 3.0 GHzor или мощнее                            |
| RAM        | DDR3 1GB                                                         |
| HDD        | Доступное пространство более 10 GB                               |
| OC         | Microsoft Windows 7, Microsoft Windows 8.1, Microsoft Windows 10 |
| Разрешение | Разрешение выше 1024×768, рекомендуется использовать             |
| дисплея    | разрешение 1280×1024, аппаратные средство выше DirectX9.0        |

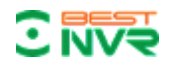

## 2-Установка программы

Ниже представлена подробная информация о процедуре установки BEST VMS 300:

Шаг 1: Двойной клик BestVMS300.exe для начала установки программы;

Шаг 2: Продолжите установку следуя инструкции, нажмите [Далее], см. "Рис. 2-1":

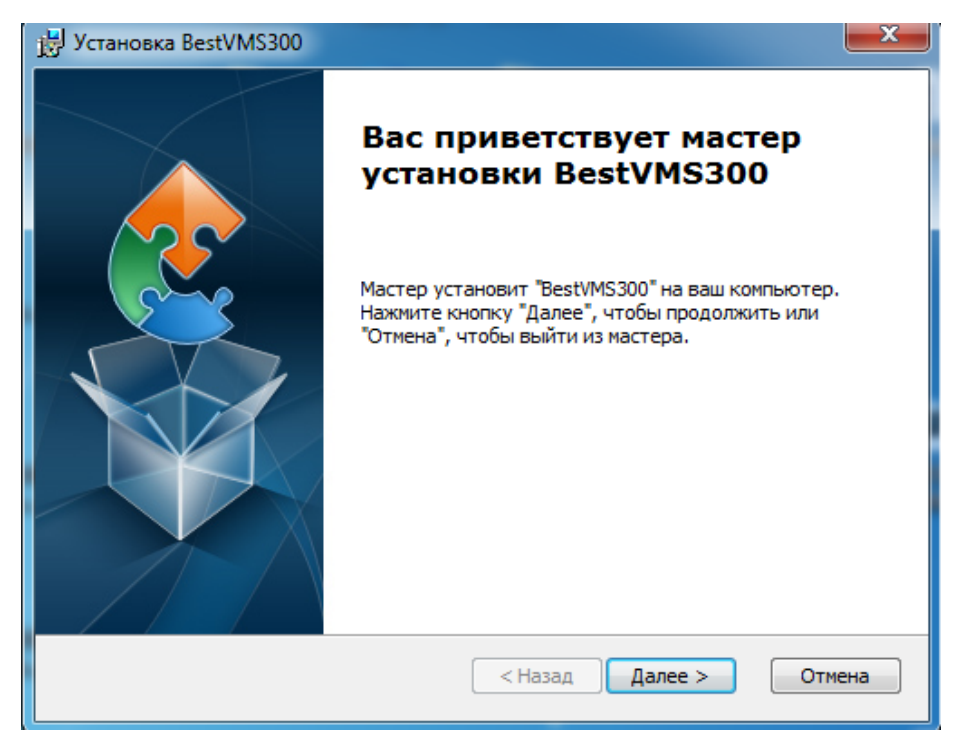

Рис. 2-1 Установка BestVMS 300

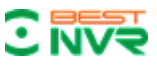

Шаг 3: Выберите путь установки, по умолчанию: C:\Program Files (x86)\ Best DVR\BestVMS300\ затем нажмите [Далее], см. Рис. 2-2:

| 岃 Установка BestVMS300                                                                                                    |                           |
|----------------------------------------------------------------------------------------------------|---------------------------|
| Выбор папки установки<br>Выбор папки для установки BestVMS300.                                                                   | 2                         |
| Для установки в эту папку, нажмите кнопку "Далее". Чтобы устан<br>папку, введите ее ниже, или нажмите кнопку "Обзор", чтобы указ | ювить в другую<br>ать ее. |
| Danka:      C:\Program Files (x86)\Best DVR\BestVMS300\                                                                          | 06300                     |
| Advanced Installer                                                                                                    |                           |
| Advanced Installer < Hasag Далее >                                                                                               | Отмена                    |

Рис. 2-2 Установка BestVMS 300

Шаг 4. Нажмите [Установить], см. Рис. 2-3:

| 🔛 Установка BestVMS300                                                                                                    | x  |
|----------------------------------------------------------------------------------------------------|----|
| Все готово для начала установки<br>Мастер готов выполнить установку BestVMS300.                                                                                                    |    |
| Нажмите кнопку "Установить", чтобы начать установку. Если вы хотите<br>просмотреть или изменить какие-либо параметры установки, нажмите кнопку<br>"Назад", чтобы завершить работу мастера нажмите кнопку "Отмена". |    |
| Advanced Installer<br>< Назад Установить Отме                                                                                                    | на |

Рис. 2-3 Установка BestVMS 300

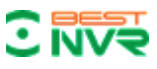

BEST VMS 300 Руководство пользователя

Шаг 5: Начнется установка, подождите окончание установки, см. Рис. 2-4:

| 글 Установка BestVMS300                                                                | ×    |
|---------------------------------------------------------------------------------------|------|
| Установка BestVM5300                                                                  |      |
| Подождите, пока мастер устанавливает BestVMS300. Это может занять<br>несколько минут. |      |
| Состояние:                                                                            | _    |
|                                                                                       |      |
|                                                                                       |      |
|                                                                                       |      |
|                                                                                       |      |
|                                                                                       |      |
| Advenued Testeller                                                                    |      |
| Advanced Installer                                                                    | мена |

Рис. 2-4 Установка BestVMS 300

Шаг 6: Нажмите [Готово]. См. Рис. 2-5:

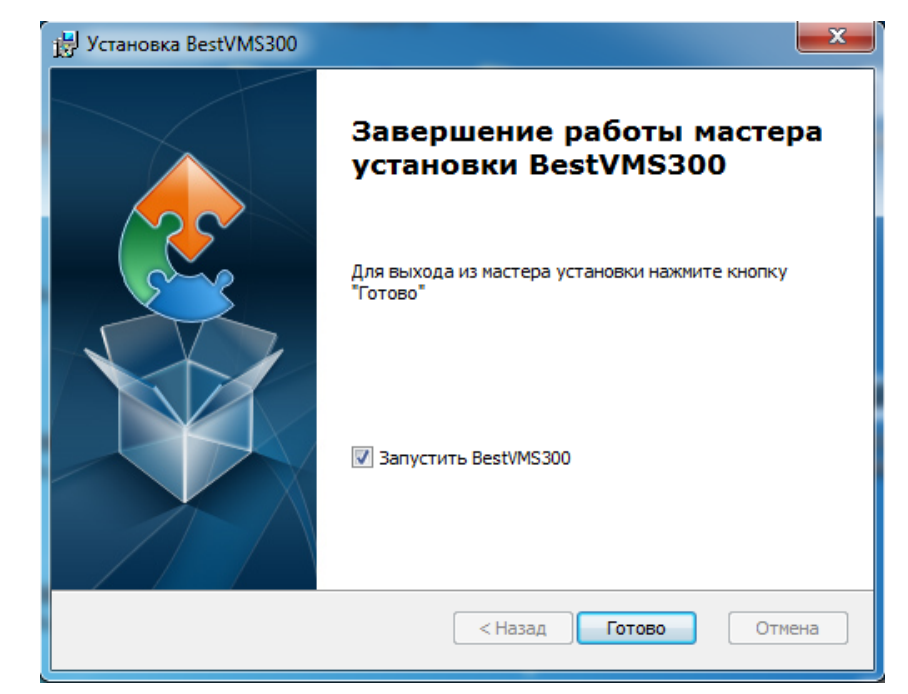

Рис. 2-5 Установка BestVMS 300

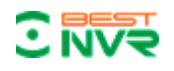

## 3-Краткое руководство

## 3.1 Вход в систему

Двойной щелчок для запуска, откроется страница ввода Логина, как показано на Рис. 3-1. Введите имя пользователя и пароль, нажмите [Войти] для входа в приложение. По умолчанию: Имя: admin Пароль: admin

|         | BestVMS 300           | - × |
|---------|-----------------------|-----|
| . Имя:  | Аккаунт               |     |
| Пароль: |                       |     |
|         | Сохр. пароль Автовход |     |
|         | Войти                 |     |
|         |                       |     |

Рис. 3-1 Вход пользователя

Галочки [Сохр пароль] и [Автовход] для автоматического входа текущего пользователя при следующем запуске.

#### Главная страница

Главная страница представлена на Рис. 3-2, она включает в себя пункты меню, статистику тревог, набор инструментов, тревожные события.

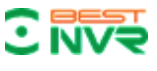

#### 3.2 Главная страница

| Система видеонаблюдения  | юй Етар                                                 |                                               | <b>ከ</b> ይ የ - <i>ዋ</i> ×                                                                            |
|--------------------------|---------------------------------------------------------|-----------------------------------------------|----------------------------------------------------------------------------------------------------|
| Пункты меню              |                                                         |                                               | Статистика тревог                                                                                    |
| 0                        | Запись ( реаль. врем)<br>Функция<br>Видео,список тревог | Событие<br>Функция<br>Трев событ,журнал событ | Сегодня +<br>4<br>3.5<br>3<br>4<br>3.5<br>2<br>1.5<br>1<br>0.5<br>0<br>ПотеоянБлок Двик. Тоев Ингелл |
|                          | Воспроизведение<br>Функция                              | Обработ событ<br>Функция                      | Инструменты                                                                                          |
|                          | видео запрос,воспроизв                                  | Обраб событ,запрос событ                      | A Управл пользов                                                                                     |
|                          | Настройки плана                                         | Устр-во                                       | 🔅 Основ настр                                                                                        |
| =0                       | Функция<br>План видео,план тревог                       | Функция управл устр. группа устр              | Сайл конфиг                                                                                          |
|                          |                                                         |                                               | 🗐 Версия инфо                                                                                        |
| Общий: 0 Трев.событие: 0 | Импорт события: 0 Норм. событие: 0 Уведомл. о событ! 0  |                                               | 🕸 Закрыть                                                                                            |

Рис. 3-2 Главная страница

□ Нажмите 🏂 в правом углу интерфейса, переключитесь для входа в систему другого пользователя;

□ Нажмите <sup>△</sup> в правом углу интерфейса, заблокируйте экран. После блокировки экрана, операции будут недоступны клиенту. Чтобы разблокировать нужно находясь в режиме заблокированного экрана ввести логин и пароль пользователя;

□ Нажмите = в правом углу интерфейса, интерфейс будет минимизирован;

□ Нажмите в правом углу интерфейса, интерфейс будет развернут на весь экран;

🗆 Нажмите 🔀 в правом углу интерфейса, интерфейс будет закрыт

## 3.3 Управление устройством

## 3.3.1 Добавление устройства

Используя приложение впервые необходимо добавить устройства. Колонка онлайн устройств отображает все онлайн устройства в текущей локальной сети.

Способ 1: Нажмите 【Устройство】 → 【Добавить устройство】, как показано на Рис. 3-3:

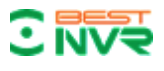

| Система видеонаблю | 00 Политика Самой    | Срад Срад Срад Срад Срад Срад Срад Срад |                  |           | 🏠 ይ ? - 🖉 🗙                      |
|--------------------|----------------------|-----------------------------------------|------------------|-----------|----------------------------------|
| Управл. устройв    | Управл. группой Виде | еостена                                 |                  |           |                                  |
| Энкодер            | Устройств Online     |                                         |                  |           | Добавить Обновить                |
| Декодер            | Индекс               | IP                                      | Стиль            | Порт      | Серийный номер                   |
|                    | 1                    | 192.168.1.88                            | ZL_NVR_3116_P16  | 8000      | 0022ed23                         |
|                    | Управ-е устройствами |                                         | ^                | Rev. Oraș | Удал устрой Добаа устрой Поиск Q |
|                    |                      | <u>п</u> гима                           | или калай усточа |           | Денстана                         |

Рис. 3-3 Добавление устройств

В появившемся окне введите параметры подключаемого устройства как показано на рис.

## 3-4 Нажмите [Поучить инф. устройства]

После заполнения всех параметров нажмите [Сохр. и продолжить]

| Имя:           | 121               | *    | Тип: Энкодер 👻                       |
|----------------|-------------------|------|--------------------------------------|
| Способ входа:  | Логин 👻           | *    | Серийный номер:                      |
| IP/Домен:      | 192.168.16.88     | *    |                                      |
| Порт:          | 8000              | *    | Видео вход:                          |
| Имя:           | admin             | *    | Трев.вход:                           |
| Пароль:        | •••••             |      | Трев.выход:                          |
| Производитель: | Byterg –          | *    | Интеллект.Код:                       |
|                | Получить инф устр |      | 🗹 Группа устройств                   |
|                |                   |      | Сохр. и продолжить Сохранить Закрыть |
|                | Инф об            | устр | получена!                            |

Рис. 3-4 Добавление устройства

Устройство появится в окне «Управление устройствами» как показано на рис. 3-5

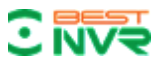

| Стема видеонаблюде | О<br>Вния<br>Домой | Emap          | Устр-во       |         |               |         |      |        | ٣           | A 6 €                    | ? –      | 8 X   |
|--------------------|--------------------|---------------|---------------|---------|---------------|---------|------|--------|-------------|--------------------------|----------|-------|
| Управл. устройв    | Управл. группой    | Видеостена    |               |         |               |         |      |        |             |                          |          |       |
| Энкодер            | Устройств Online   |               |               |         |               |         |      |        |             | Добавить                 | Обн      | овить |
| Декодер            | Индекс             |               | IP            |         | Стиль         |         | По   | рт     |             | Серийный но              | мер      |       |
|                    | 1                  |               | 192.168.1.88  | ZL,     | _NVR_3116_P16 |         | 80   | 00     |             | 0022ed23                 |          |       |
|                    | Управ-е устройства | ми            | Vissa         | Тип     | Канал         | Тревога | Πορτ | Статус | Удал устрой | Добав устрой<br>Действие | Поиск    | Q     |
|                    | 1                  | 192,168,16,88 | 192,168,16,88 | Энкодер | 16            | 16      | 8000 | Online | Удалить Т   | П Изменить 🕅             | Действие | ö.    |
|                    |                    |               |               |         |               |         |      |        |             |                          |          |       |

Рис. 3-5 Управление устройствами

Способ 2: Выберите устройство в поле «Устройства Online» и нажмите кнопку

【Добавить】 как показано на рис. 3-6

| Система видеонаблю | 0 Домой              | Emap    | Устр-во   |     |               |         |      |        | ۴           | A≱ A         | ? –   | 8 X   |
|--------------------|----------------------|---------|-----------|-----|---------------|---------|------|--------|-------------|--------------|-------|-------|
| Управл. устройв    | Управл. группой Вид  | еостена |           |     |               |         |      |        |             |              |       |       |
| Энкодер            | Устройств Online     |         |           |     |               |         |      |        |             | Добавит      | ь Обн | ЮВИТЬ |
| Декодер            | Индекс               |         | IP        |     | Стиль         |         | По   | рт     |             | Серийный н   | омер  |       |
|                    | <b>⊠</b> 1           | 192     | .168.1.88 | ZL_ | _NVR_3116_P16 |         | 800  | 0      |             | 0022ed2      | 3     |       |
|                    | Управ-е устройствами |         |           |     |               | ^       |      |        | Удал устрой | Добав устрой | Поиск | Q.    |
|                    | Индекс               | 9       | Имя       | Тил | Канал         | Тревога | Порт | Статус |             | Действие     |       |       |

Рис. 3-6 Устройства Online

Устройство появится в поле «Управление устройствами» как показано на рис. 3-7 Если устройство имеет статус «Offline», то выберите добавленное устройство и нажмите кнопку 【Изменить】 Рис. 3-8

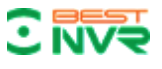

| Система видеонаблад | ОО<br>дения Домой   | Emap          | Устр-во        |         |               |         |      |        | ۴           | A≱ A 1       | ) - 8          |
|---------------------|---------------------|---------------|----------------|---------|---------------|---------|------|--------|-------------|--------------|----------------|
| Управл. устройв     | Управл. группой Е   | Зидеостена    |                |         |               |         |      |        |             |              |                |
| Энкодер             | Устройств Online    |               |                |         |               |         |      |        |             | Добавить     | Обновить       |
| Декодер             | Индекс              |               | IP             |         | Стиль         |         | По   | рт     |             | Серийный но  | мер            |
|                     | 🗖 1                 |               | 192.168.1.88   | ZL      | _NVR_3116_P16 |         | 80   | 00     |             | 0022ed23     |                |
|                     | Управ-е устройствам | и             |                |         |               | ^       |      |        | Удал устрой | Добав устрой | Поиск Q        |
|                     | Индекс              | IP            | РММЯ           | Тип     | Канал         | Тревога | Порт | Статус | Vacaura     | Деиствие     | De Gerraue M   |
|                     |                     | 102, 100-1.00 | 192, 103, 1.08 | откодер | U             | v       | 0000 | onne   | лдалтт      |              | ACTION OF CALL |

Рис. 3-7 Управление устройствами

Введите актуальные параметры устройства (логин, пароль) и нажмите [Сохранить]

| Имя:           | 192.168.1.88 | *      | Тип:            | Энкодер  | Ŧ |
|----------------|--------------|--------|-----------------|----------|---|
| Способ входа:  | Логин        | * *    |                 |          |   |
| ІР/Домен:      | 192.168.1.88 | *      | Серийный номер: | 0022ed23 |   |
| Порт:          | 8000         | *      | Видео вход:     | 0        |   |
| Имя:           | admin        | *      | Трев.вход:      | 0        |   |
| Пароль:        | •••••        |        |                 | •        |   |
| Производитель: | Byterg       | *      | Трев.выход:     | 0        |   |
|                | Получить ин  | ф устр | Интеллект.Код:  | 0        |   |
|                |              |        | Сохранить       | Закрыть  |   |

Рис. 3-8 Редактирование параметров устройства

Устройство должно поменять статус подключения на «Online» как показано на рис. 3-5

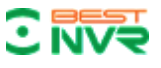

## 3.3.2 Изменение и удаление устройства

Для удаления устройства в [Управление устройствами] выберите добавленное устройство, затем нажмите , устройство будет удалено.

Для изменения настроек подключения, в этом же окне выберите добавленное устройство, затем можете изменить настройки устройства. См. Рис 3-7:

| Имя:           | 192.168.16 | 88                | * | Тип             | _                  |  |
|----------------|------------|-------------------|---|-----------------|--------------------|--|
| Способ входа:  | Логин      | <b>.</b>          | * |                 | Энкодер            |  |
| IP/Домен:      | 192.168.16 | 88                | * | Серийный номер: | 031158077221018220 |  |
| Порт:          | 8000       |                   | * | Видео вход:     | 16                 |  |
| Имя:           | admin      |                   | * | Трев.вход:      | 16                 |  |
| Пароль:        | •••••      |                   |   |                 | 10                 |  |
| Производитель: | Byterg     | ~                 | * | Трев.выход:     | 0                  |  |
|                |            | Получить инф устр |   | Интеллект.Код:  | 0                  |  |
|                |            |                   |   | Сохранить       | Закрыть            |  |

Рис.3-9 Изменение параметров добавленного устройства

В этом интерфейсе пользователь может изменить параметры устройства, такие как имя устройства, тип логина, IP-адрес, порт устройства, имя пользователя, пароль и производителя, например.

Затем введите пароль администратора и нажмите Сохранить, чтобы завершить добавление устройства.

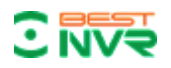

## 4-Видеонаблюдение

#### 4.1 Видео в реальном времени

BEST VMS 300 поддерживает просмотр видео в реальном времени, локальную запись, снимок, PTZ контроль.

#### 4.1.1 Просмотр видео в реальном времени

Настройка представлена ниже:

Шаг 1: Нажмите (Основной ракурс), система покажет интерфейс наблюдения в реальном времени;

Шаг 2: В списке устройств в правой части интерфейса, выберите канал и перетащите его в окно;

Видео будет показано в интерфейсе наблюдения в реальном времени. См. ниже рис. 4-1.

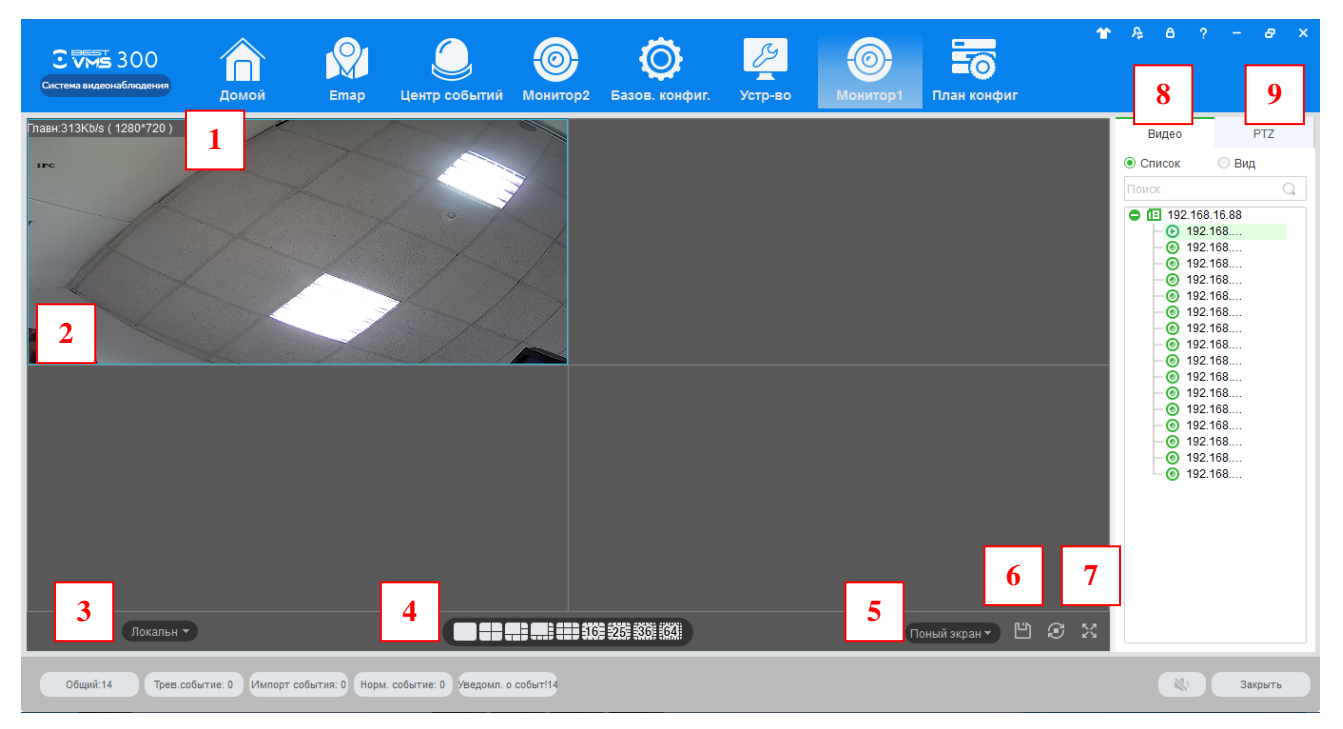

Рис 4-1 Видео в реальном времени

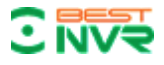

| No. | Пункт         | Описание                                                         |
|-----|---------------|------------------------------------------------------------------|
|     |               | Отображает информацию о потоке канала (появляется при наве-      |
| 1   | Поток Инфо    | дении указателя мыши)                                            |
|     |               | □                                                                |
|     |               | вверх-влево, вверх-вправо, влево-вниз, вправо-вниз;              |
|     |               | □ ☐ Запись: включение или отключение (запись будет сохранена     |
|     |               | по умолчанию по предварительно настроенному пути сохране-        |
|     |               | ния записей);                                                    |
|     |               | 🗆 🔤 Захват: захват текущего изображения с канала (изображе-      |
|     |               | ние будет сохранено по умолчанию по предварительно настро-       |
|     |               | енному пути сохранения изображений);                             |
|     | Кнопки        | 🗆 🔚 Воспроизведение записей: для текущего канала видео;          |
| 2   | управления    | • • • • • • • • • • • • • • • • • • •                            |
|     |               | □ □ Двустороння связь: включение и отключение двусторонней       |
|     |               | связи;                                                           |
|     |               | 🗆 🛸 Звук: включение и отключение звука                           |
|     |               | (появляются при наведении указателя мыши к нижней границе        |
|     |               | отображения видео                                                |
| 3   | Локально      | Для переключения локального режима и режима видеостены           |
|     | Режим         |                                                                  |
| 4   | разделения    | Для настройки разделения экрана.                                 |
|     | картинки      | Выбирается соотношения сторон видео, регулировка размера видео   |
| 5   | Соотношение   | в исходное соотношение или подогнать под размер окна             |
|     |               |                                                                  |
| 6   | Covpanut But  | сохранение текущей раскладки окна, чтобы открывать видео с за-   |
| 0   | Сохранить Вид | рансе сохраненным расположением камер. После сохранения плана,   |
|     |               | он будет доступен в списке видов Гнастроика плана                |
| 7   | <b>п</b> ~    | Переключение окна видео в полноэкранный режим, двоиной щел-      |
|     | полноэкранный | чок по окну видео или нажать esc или нажать правои кнопкои и вы- |
| 0   | режим         | орать выити из полноэкранного режима .                           |
| ð   | у стройство   | Дисплеи оборудования и каналов.                                  |
| 9   | PIZ           | у становка Р12 предустановок и дополнительные функции            |
|     |               |                                                                  |

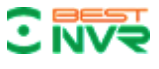

## 4.1.2 Локальное видео

Шаги по настройки записи:

Шаг 1: Нажмите иконку 💌 в правом нижнем углу в режиме просмотра в реальном времени или правой кнопкой и выбрать [Запись], рис. 4-2.

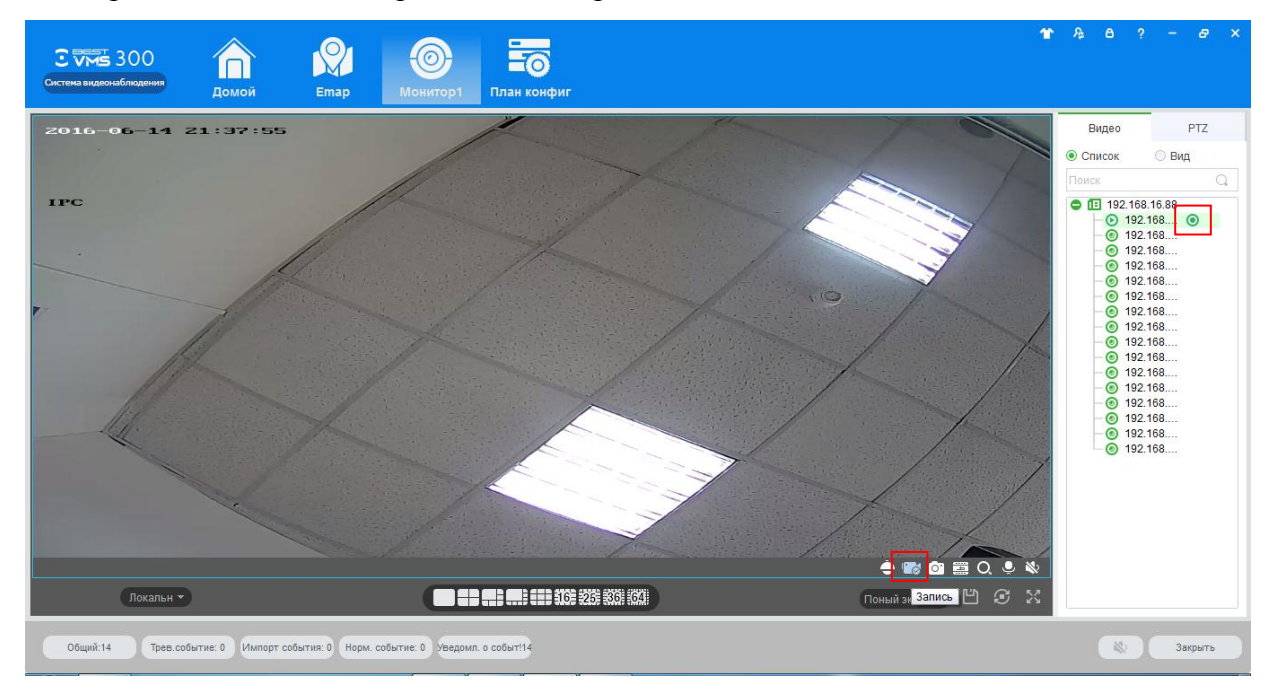

Рис. 4-2 Локальное видео

Шаг 2: Для того чтобы завершить запись, нажмите 🔤 или правой кнопкой [закр запись]

Примечание: По умолчанию путь сохранения изображения C:\Program Files (x86)\Best DVR\BestVMS300\video\

## 4.1.3 РТΖ установки

Скоростные купольные поворотные камеры с круговым обзором настраиваются в РТZ управлении.

Для предпросмотра изображения с РТZ камеры, перейдите в интерфейс предпросмотра поворотной камеры и выберите иконку РТZ в правой части экрана, программа отобразит РTZ интерфейс, см. Рис. 4-3.

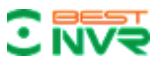

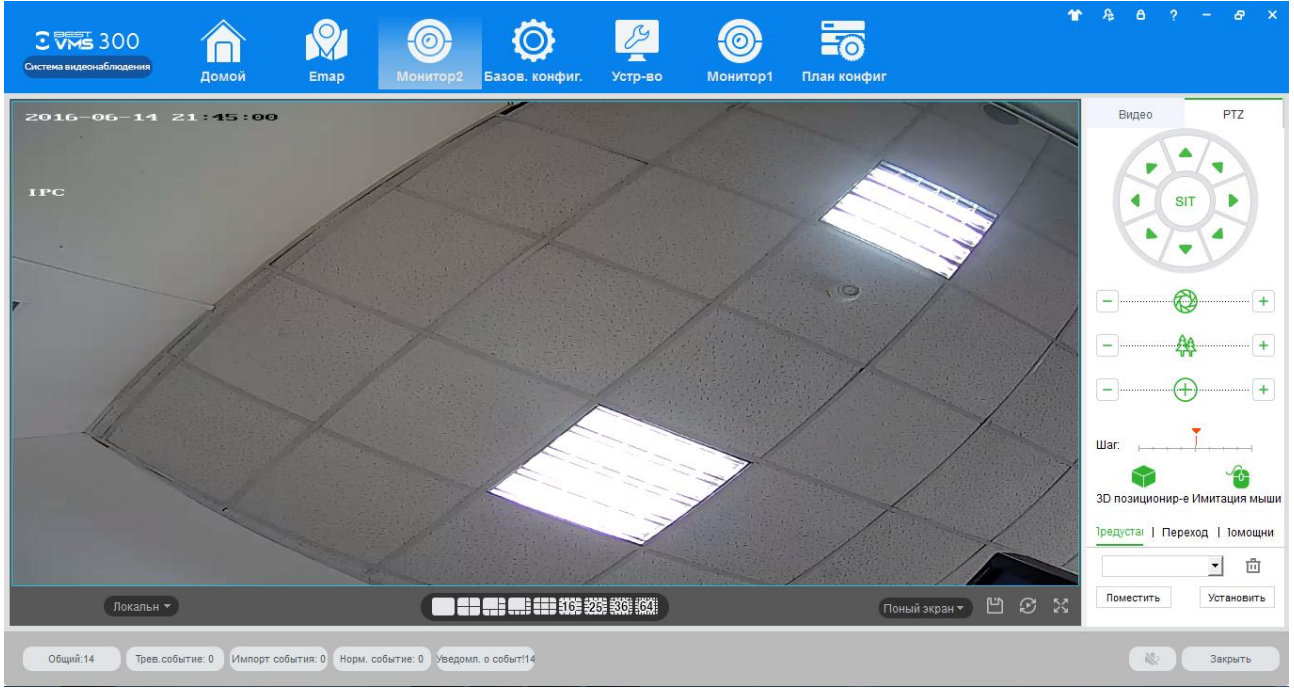

Рис 4-3 РТZ управление

| Параметры           | Описание                                                        |
|---------------------|-----------------------------------------------------------------|
| 3D Позиционирование | Открыв 【3D Позиционирование】, управляйте РТZ передвигая         |
|                     | мышью в окне предустановки.                                     |
| Имитация мыши       | Используя мышь, управляйте объективом камеры (так же как в 🕻    |
|                     | PTZ))                                                           |
| Управляющая клавиша | 8 направлений управления PTZ, вверх, вниз, влево, вправо, верх- |
|                     | ний левый, верхний правый, нижний левый, нижний правый          |
| SIT                 | Выберите один интересующий объект на отображении с камеры,      |
| Трехмерное          | РТZ повернется к объекту, двигаясь к центру экрана и увеличивая |
| позиционирование    | изображение                                                     |
| Величина шага       | Используется для регулировки скорости поворота РТΖ, значения    |
|                     | от 1 до 8                                                       |
| Zoom                | Масштабирование скоростной купольной камеры                     |
| Фокусировка         | Для регулировки фокуса, регулировки четкости, регулировка диа-  |
|                     | фрагмы, регулировка яркости                                     |
| Предустановки       | Используйте кнопки направления, чтобы повернуть РТZ в необхо-   |
|                     | димую сторону, введите имя заданного результата, нажмите кноп-  |
|                     | ку Сохранить                                                    |
| Функция Аих         | Aux1 вкл/откл, Aux2 вкл/откл.                                   |

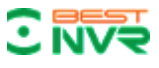

Настройки предустановок:

Шаг 1: Перемещайте изображение камеры в указанную точку нажатием клавиш направления

Шаг 2: Выберите пункт «Предустановки» ;

Шаг 3: Введите имя предустановки;

Шаг 4: Нажмите «Установить», текущее изображение с камеры будет в пункте пред-

установки. Установите другую предустановку в ниспадающем меню, нажав кнопку [Поместить]

Переход:

Шаг 1: Нажмите [Переход];

Шаг 2: Нажмите + [Добавить];

Шаг 3: После установки параметра, нажмите [Сохранить], См. Рис. 4-4:

| Предуст:  | 123       | Ŧ        |
|-----------|-----------|----------|
| Время:    | 5         | •        |
| Скорость: | 30        | <u>.</u> |
|           | Сохранить | Закрыть  |

Рис. 4-4 Новый переход

Выберите 🕨 для Запуска перехода; 🖾 Изменить для настройки траектории перехода

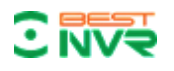

## 5-Воспроизведение видео

## 5.1 Воспроизведение

Для меню «Воспроизведение» доступны функции выбора каналов,

установки времени, тип видео, а также повтор/редактирование.

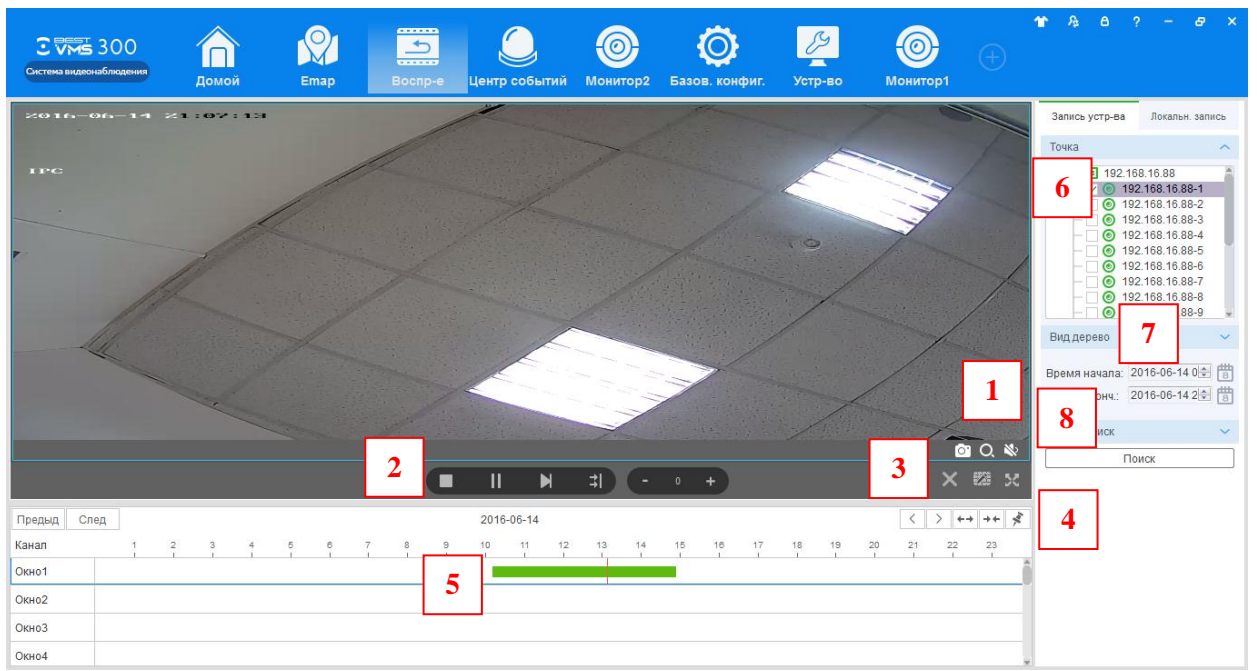

Рис. 5-1 Воспроизведение

Подробные шаги по операции Воспроизведения:

Шаг 1: Нажмите [Воспроизведение] (см. Рис 3-2, раздел 2), интерфейс [Воспроизведение] показан на Рис. 5-1:

| No | Пункт                                     | Описание                                                                                                    |
|----|-------------------------------------------|----------------------------------------------------------------------------------------------------|
| 1  | Кнопки управления                         | <ul> <li>Снимок: Снимок на текущем изображении;</li> <li>Увеличение изображения: Увеличение вкл/откл;</li> <li>Звук: Регулировка звука текущей записи.</li> </ul>                                                                                                    |
| 2  | Панель<br>инструментов<br>воспроизведения | <ul> <li>Стоп: Остановить воспр-е на текущем канале;</li> <li>Пауза: Пауза/Воспр. На текущем канале;</li> <li>FF: Быстрая перемотка на текущем канале;</li> <li>Синхронизация: Синхронное воспроизведение</li> <li>Медленнее: Сделать воспр. медленнее</li> <li>Ускорить: Сделать воспр-е быстрее на канале.</li> </ul> |
| 3  | Кнопки управления                         | <ul> <li>Остановить Всё: Остановить воспроизведение;</li> <li>Разделение: Разделение текущего воспроизвед-я</li> <li>Полный экран: Переключение в полный экран.</li> </ul>                                                                                                    |

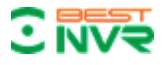

|   |                     | 🗆 🗹 Влево: Передвижение времени влево;     |
|---|---------------------|--------------------------------------------|
|   | Управление графиком | Вправо: Передвижение времени вправо;       |
|   | расписания          | 🗆 🕶 Увеличение : Увеличение времени;       |
| 4 |                     | Уменьшение: Уменьшение времени;            |
| 5 | Панель расписания   | Выберите позицию воспроизведения на канале |
| 6 | Структура           | Устройства/каналы.                         |
| 7 | Вид структуры       | Дата записи                                |
| 8 | Расширенный поиск   | Поиск записи                               |

Шаг 2: Выберите канал устройства в верхней правой части.

Шаг 3: Выберите время начала/окончания, нажмите [Поиск]

Доступные записи будут показаны в панели Расписание, когда завершится поиск,

рис. 5-2:

| Предыд Сл | ед       |          | 2016-06-1 | 4        |          | <        | > ++ ++ 🕺 |
|-----------|----------|----------|-----------|----------|----------|----------|-----------|
| Канал     | 09:30:00 | 10:00:00 | 10:30:00  | 11:00:00 | 11:30:00 | 12:00:00 | 12:30:00  |
| Окно1     |          |          |           |          |          |          | î         |
| Окно2     |          |          |           |          |          |          |           |
| Окно3     |          |          |           |          |          |          |           |
| Окно4     |          |          |           |          |          |          | *         |

Рис 5-2 Поиск записи

Шаг 4: Выберите необходимый канал, нажмите 🕨 -воспроизведение видео, см. рис. 5-3

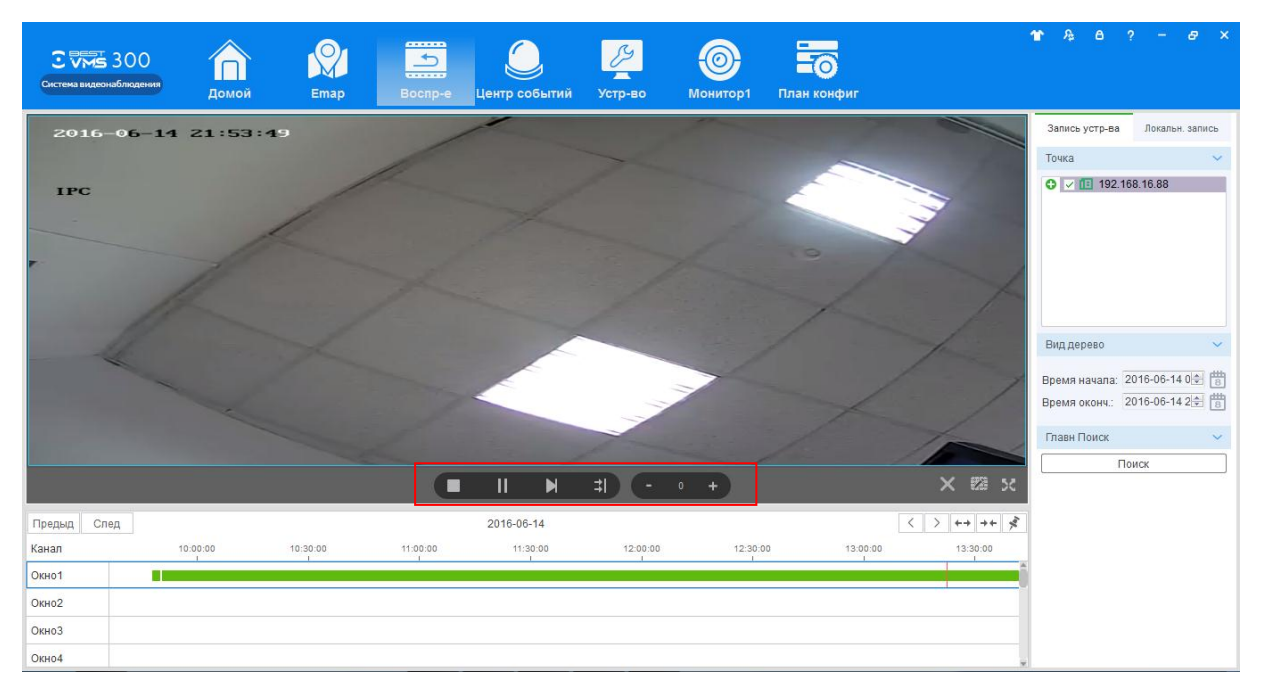

Рис. 5-3 Воспроизведение

## 5.2 Вырезать видео и Загрузить

Шаг 1: Нажмите 🐱 в зоне загрузки видео (рис. 5-4)

| Предыд | След |   |   |   |   |   |   |   |   | 201 | 16-06- | 14 |    |    |    |         |    |    |    | 4  | < ] | > + |    | + \$ |   |             |     |
|--------|------|---|---|---|---|---|---|---|---|-----|--------|----|----|----|----|---------|----|----|----|----|-----|-----|----|------|---|-------------|-----|
| Канал  |      | 1 | 2 | 3 | 4 | 5 | 6 | 7 | 8 | 9   | 10     | 11 | 12 | 13 | 14 | 15<br>I | 16 | 17 | 18 | 19 | 20  | 21  | 22 | 23   |   |             |     |
| Окно1  |      |   |   |   |   |   |   |   |   |     |        |    |    |    |    |         |    |    |    |    |     |     |    |      | Î |             |     |
| Окно2  |      |   |   |   |   |   |   |   |   |     |        |    |    |    |    |         |    |    |    |    |     |     |    |      |   |             |     |
| ОкноЗ  |      |   |   |   |   |   |   |   |   |     |        |    |    |    |    |         |    |    |    |    |     |     |    |      |   |             |     |
| Окно4  |      |   |   |   |   |   |   |   |   |     |        |    |    |    |    |         |    |    |    |    |     |     |    |      | * | о8ырезать ⊄ | Вни |

Рис 5-4 Вырезать видео и загрузить

Шаг 2: Левой кнопкой для выбора начальной точки во временной панели выбранного

канала, затем снова левой кнопкой для выбора точки окончания. См. Рис. 5-5:

| Предыд След |   |   |   |   |   |   |   |   | 201 | 16-06 | -14 |    |    |    |    |         |    |         | <       |    | +  | →  | + \$ |
|-------------|---|---|---|---|---|---|---|---|-----|-------|-----|----|----|----|----|---------|----|---------|---------|----|----|----|------|
| Канал       | 1 | 2 | 3 | 4 | 5 | 6 | 7 | 8 | 9   | 10    | 11  | 12 | 13 | 14 | 15 | 16<br>I | 17 | 18<br>1 | 19<br>1 | 20 | 21 | 22 | 23   |
| Окно1       |   |   |   |   |   |   |   |   |     |       |     |    |    |    |    |         |    |         |         |    |    |    |      |
| Окно2       |   |   |   |   |   |   |   |   |     |       |     |    |    |    |    | 15:20:6 | 55 |         |         |    |    |    |      |
| Окно3       |   |   |   |   |   |   |   |   |     |       |     |    |    |    |    |         |    |         |         |    |    |    |      |
| Окно4       |   |   |   |   |   |   |   |   |     |       |     |    |    |    |    |         |    |         |         |    |    |    |      |

Рис 5-5 Вырезать видео и загрузить

## Шаг 3: Затем нажмите 🕢 для загрузки выбранного интервала, см. Рис. 5-6;

| Загрузка  | Загружено       |             |    |         |     |        | X      |
|-----------|-----------------|-------------|----|---------|-----|--------|--------|
| 🛃 Процесс | загрузки:       |             | 0% | Старт н | все | Закрыт | гь все |
| 1_0_201   | 60614140552_201 | 60614155836 | 0% |         |     | ×      | Ľ      |
| 1_0_201   | 60614140555_201 | 60614151439 | 0% |         |     | ×      | C      |
| 1_0_201   | 60614101048_201 | 60614114315 | 0% |         |     | ×      | Ľ      |
| 1_0_201   | 60614112226_201 | 60614144520 | 0% |         |     | ×      | C      |
| 1_0_201   | 60614144523_201 | 60614154357 | 0% |         |     | ×      | C)     |
| 1_0_201   | 60614113036_201 | 60614160123 | 0% |         |     | X      | C      |
|           |                 |             |    |         |     |        |        |

Рис. 5-6 Загрузка видео

| Пункт     | Название             | Описание                                   |
|-----------|----------------------|--------------------------------------------|
| Загрузка  | Загрузка             | Отображает текущий процесс загрузки        |
| Загружено | Окончание            | Отображает загрузку которая была завершена |
| Старт все | Старт                | Старт всех загрузок в списке               |
|           | Старт/ Приостановить | Старт текущей загрузки                     |
| ×         | Закрыть              | Закрыть текущую загрузку                   |
| 6         | Открыть              | Открыть папку с загрузками                 |

Шаг 5. Нажмите 📐 или Старт все для загрузки отредактированного видео

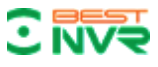

Шаг 6: Нажмите \_\_\_\_\_чтобы проверить загруженное видео, см. Рис, 5-7:

| Загружено 3<br>3 19:<br>3 19:<br>3 19:<br>19:<br>3 19:<br>3 19:<br>4 19:<br>4 19 | 2.168.16.88-1<br>2.168.16.88-1<br>2.168.16.88-1 | 2016-06-14 17:00:11<br>2016-06-14 17:04:11<br>2016-06-14 17:06:28 | Загружено<br>Загружено<br>Загружено | Уд | С | BCe |
|----------------------------------------------------------------------------------------------------|-------------------------------------------------|-------------------------------------------------------------------|-------------------------------------|----|---|-----|
| 19<br>19<br>19                                                                                                    | 2.168.16.88-1<br>2.168.16.88-1<br>2.168.16.88-1 | 2016-06-14 17:00:11<br>2016-06-14 17:04:11<br>2016-06-14 17:06:28 | Загружено<br>Загружено<br>Загружено |    |   | *   |
| 19:<br>19:                                                                                                    | 2.168.16.88-1<br>2.168.16.88-1                  | 2016-06-14 17:04:11<br>2016-06-14 17:06:28                        | Загружено<br>Загружено              |    | 0 | *   |
| 19                                                                                                    | 2.168.16.88-1                                   | 2016-06-14 17:06:28                                               | Загружено                           |    | C | *   |
|                                                                                                    |                                                 |                                                                   |                                     |    |   |     |

| Пункт       | Название    | Описание                         |
|-------------|-------------|----------------------------------|
| Удалить все | Удалить все | Удалить все загруженные видео    |
|             | Воспроизве- | Воспроизвести загруженное видео  |
|             | Открыть     | Открыть папку с загруженными ви- |
| *           | Закрыть     | Удалить загруженное видео        |

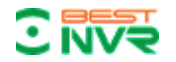

# € NV 6-EMap

ЕМар позволяет быстро узнать местоположение камеры и зону тревожного сигнала. Она тесно связана с функцией тревоги, когда сигнал тревоги происходит на карте, она подсказывает нам и позволяет принять незамедлительные меры по защите.

#### 6.1 Добавление карты

ЕМар связана с группами, в группу можно добавить одну электронную карту.

Шаги по добавлению ЕМар представлены ниже:

Шаг 1: Нажмите [ЕМар] в Главном окне (см. Рис. 3-2)

## Интерфейс 【ЕМар】, см. Рис 6-1

| С С 300 | П<br>Домой | Emap | ор<br>Монитор2 | Воспр-е        | Устр-во | Событий | орнитор1 |  | ₩ 6 ? - 8 ×                       |
|---------|------------|------|----------------|----------------|---------|---------|----------|--|-----------------------------------|
|         |            |      |                |                |         |         |          |  | <ul> <li>192.168.16.88</li> </ul> |
|         |            |      |                |                |         |         |          |  |                                   |
|         |            |      |                |                |         |         |          |  |                                   |
|         |            |      |                | Добавить карту | )       |         |          |  |                                   |
|         |            |      |                |                |         |         |          |  |                                   |
|         |            |      |                |                |         |         |          |  |                                   |
|         |            |      |                |                |         |         |          |  |                                   |

Рис 6-1 ЕМар

Шаг 2: После добавления имени ЕМар, нажмите [Обзор] для поиска картинки на ПК, нажмите [ОК] для завершения добавления ЕМар. См. Рис. 6-2:

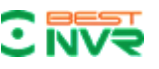

| Имя карты:      | Карта                          |           |         |
|-----------------|--------------------------------|-----------|---------|
| Выбрать изобр.: | C:/Users/Desktop/es2017203.jpg |           | Обзор   |
|                 |                                |           |         |
|                 |                                |           |         |
| Примечание:     |                                |           |         |
|                 |                                |           |         |
|                 |                                |           |         |
|                 |                                | Сохранить | Закрыть |

Рис 6-2 Добавление карты

Шаг 3: После успешного добавления карты, она сохранится [Показ шаблон] См. Рис. 6-3:

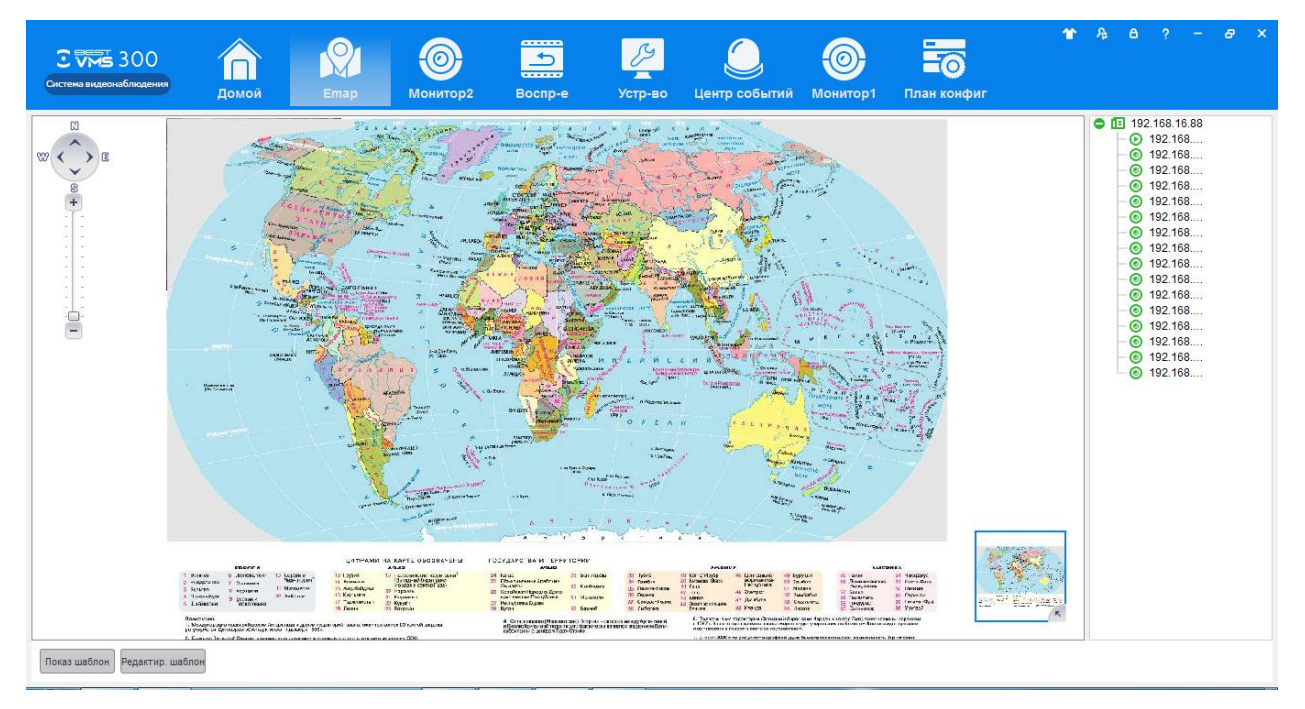

Рис 6-3 Интерфейс ЕМар

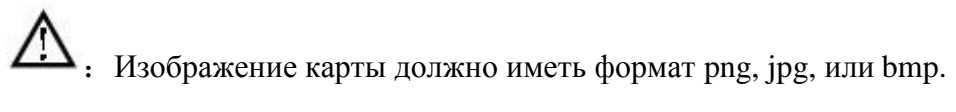

## 6.2 Редактирование карты

Шаги редактирования карты представлены ниже:

Шаг 1: Нажмите [Редактир. шаблон] в панели инструментов, см. Рис. 6-4:

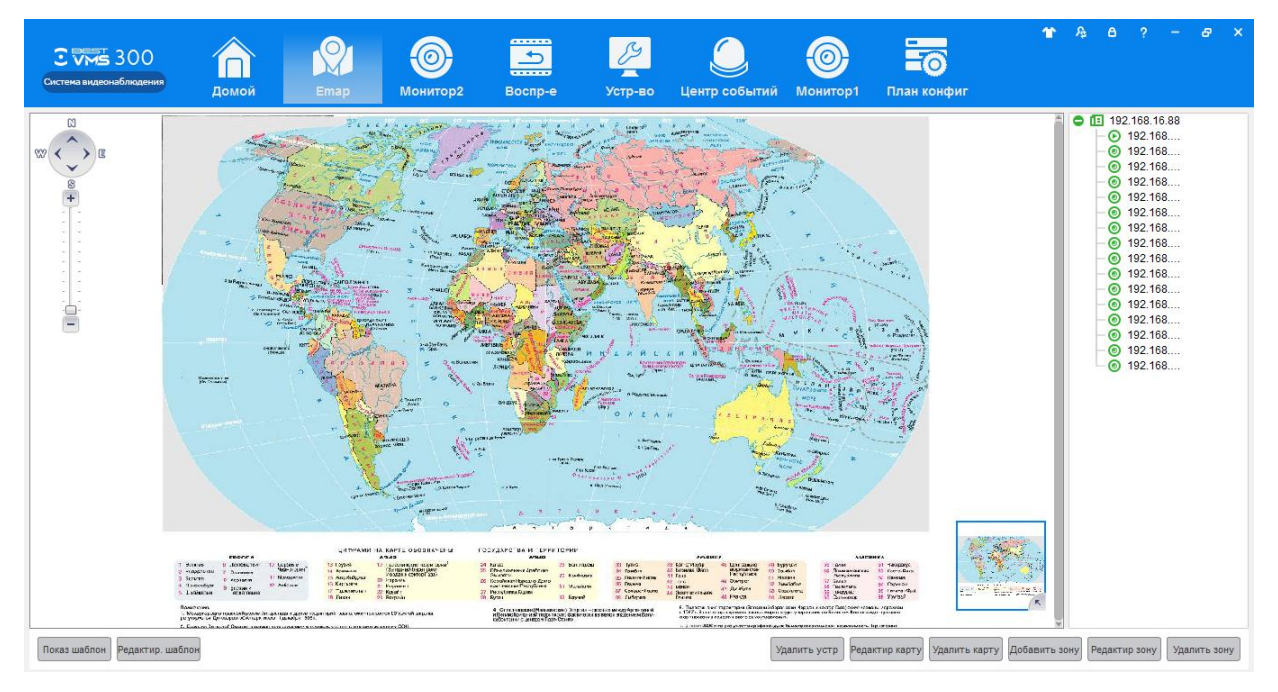

Рис. 6-4 Редактирование карты

Шаг 2: Нажмите [Редактир. карту], см. Рис. 6-5:

| Имя карты:      | Карта                                             |         |
|-----------------|---------------------------------------------------|---------|
| Выбрать изобр.: | es (x86)/Best DVR/BestVMS300/mapimg/es2017203.jpg | Обзор   |
|                 |                                                   |         |
| Примечание:     |                                                   |         |
|                 |                                                   |         |
|                 | Сохранить                                         | Закрыть |

Рис. 6-5 Редактирование карты

Шаг 3: Выберите карту, измените имя и нажмите 【Сохранить】 для завершения изменения карты.

Операция удаления текущей карты:

Нажмите 【Редактир. шаблон】 → 【Удалить карту】 для удаления текущей карты.

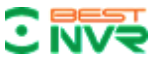

## 6.3 Добавление точки на карту

Для более подробного отображения местности можно добавить более подробную карту

(зону)

Шаги по добавлению зоны на карту:

Шаг 1: Нажмите [Добавить зону] в режиме редактирования карты, см. Рис. 6-6.

| Имя карты:      | Карт1                                                |         |
|-----------------|------------------------------------------------------|---------|
| Выбрать изобр.: | ram Files (x86)/Best DVR/BestVIIS300/mapimg/0002.jpg | Обзор   |
| Примечание:     |                                                      |         |
|                 | Сохранить                                            | Закрыть |

Рис 6-6 Добавление зоны

Шаг 2: Заполните поле название карты, нажмите (Обзор) выберите фото на ПК и нажмите (ОК) добавив эту карту, см. Рис. 6-7

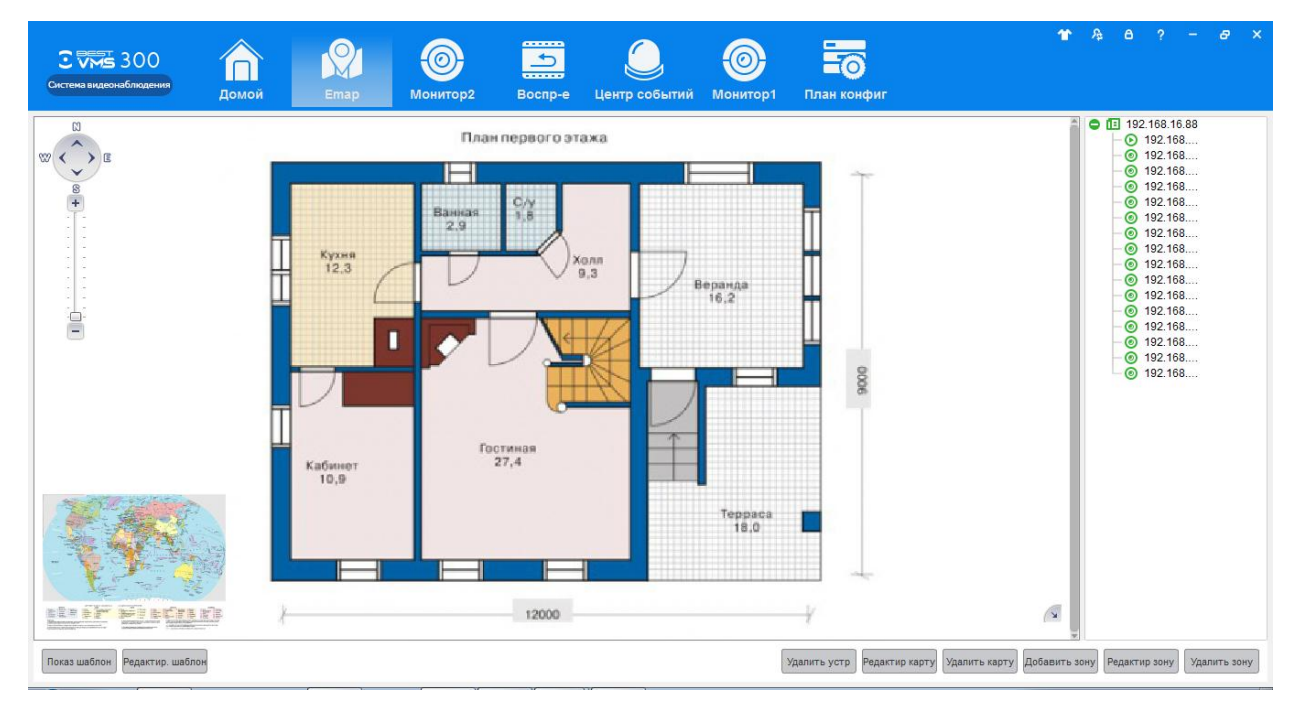

Рис. 6-7 Добавление зоны

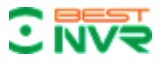

Далее необходимо добавить точку на карту (для отображения видео с камеры видеонаблюдения в реальном времени)

В режиме редактирования шаблона выберите камеру и перетащите ее на карту. Рис 6-8

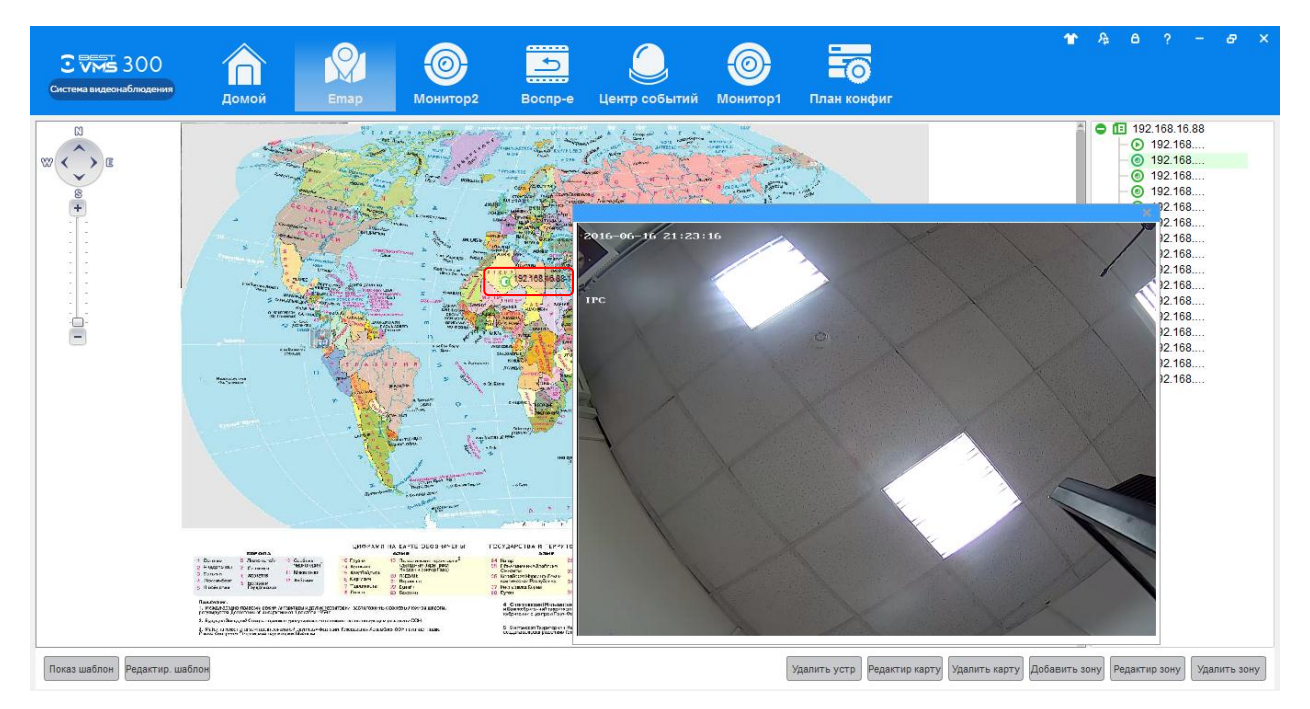

Рис. 6-8 Интерфейс добавления точки

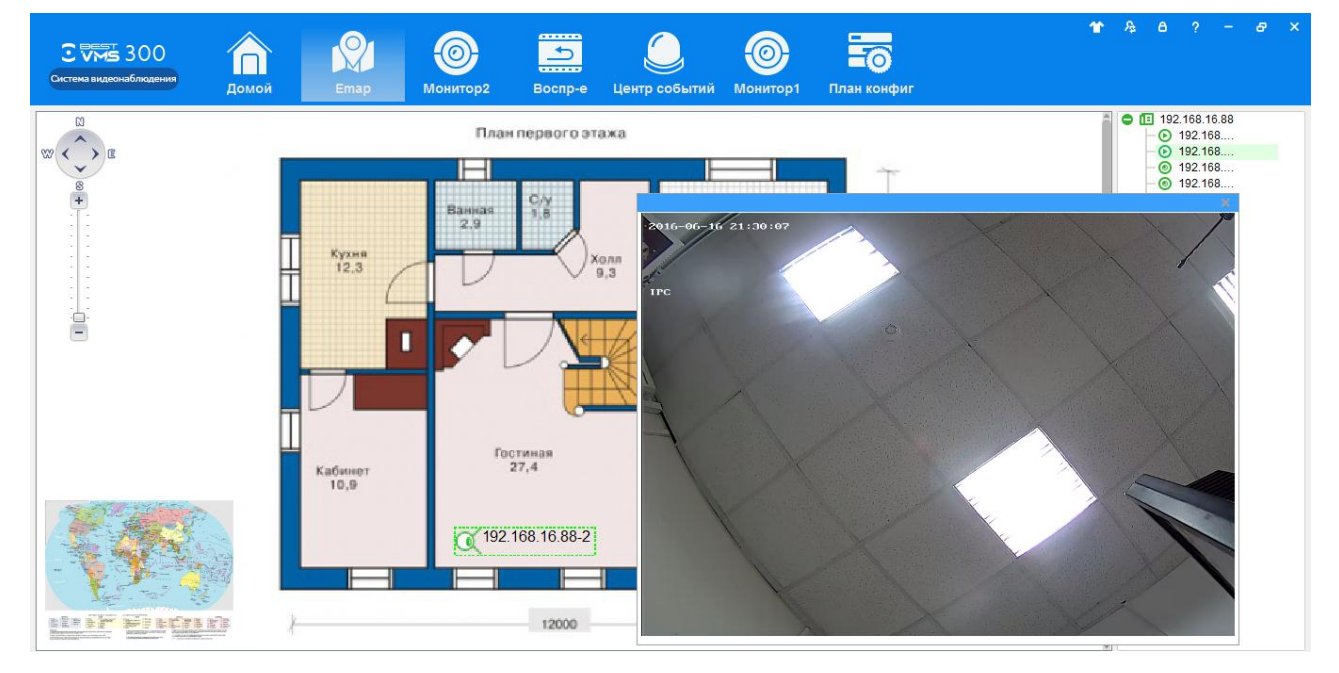

Точку наблюдения можно также добавлять и на предварительно добавленную зону, рис. 6-9.

Рис. 6-9 Добавление точки наблюдения

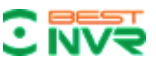

## 6.4 Редактирование точек

Вы можете редактировать точки и зоны, когда это необходимо:

Шаг 1: Нажмите 【Редактир. шаблон】, выберите зону которую хотите редактировать и нажмите 【Редактир зону】, см. Рис. 6-8

| Имя карты:      | Карт1                                               |         |
|-----------------|-----------------------------------------------------|---------|
| Выбрать изобр.: | ram Files (x86)/Best DVR/BestVMS300/mapimg/0002.jpg | Обзор   |
|                 |                                                     |         |
| Примечание:     |                                                     |         |
|                 |                                                     |         |
|                 |                                                     |         |
|                 | Сохранить                                           | Закрыть |
|                 |                                                     |         |

Рис.6-8 Редактирование зоны

Шаг 2: Измените имя и изображение зоны на карте, нажмите 【Сохранить】 для завершения изменений.

Точку наблюдения можно повернуть выделив ее и кликнув правой кнопкой мыши,

выбрать [Повернуть]

Операция удаления точки:

Удалить точки наблюдения можно только при удалении зоны либо карты.

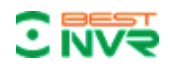

## 7-Тревожное событие

Центр Событий подразделяется на два подменю: центр событий и обработка событий:

## 7.1 Центр событий

Центр тревожных событий BEST VMS 300 позволяет проверить и разобраться во всех видах тревожных событий, см. Рис. 5-1:

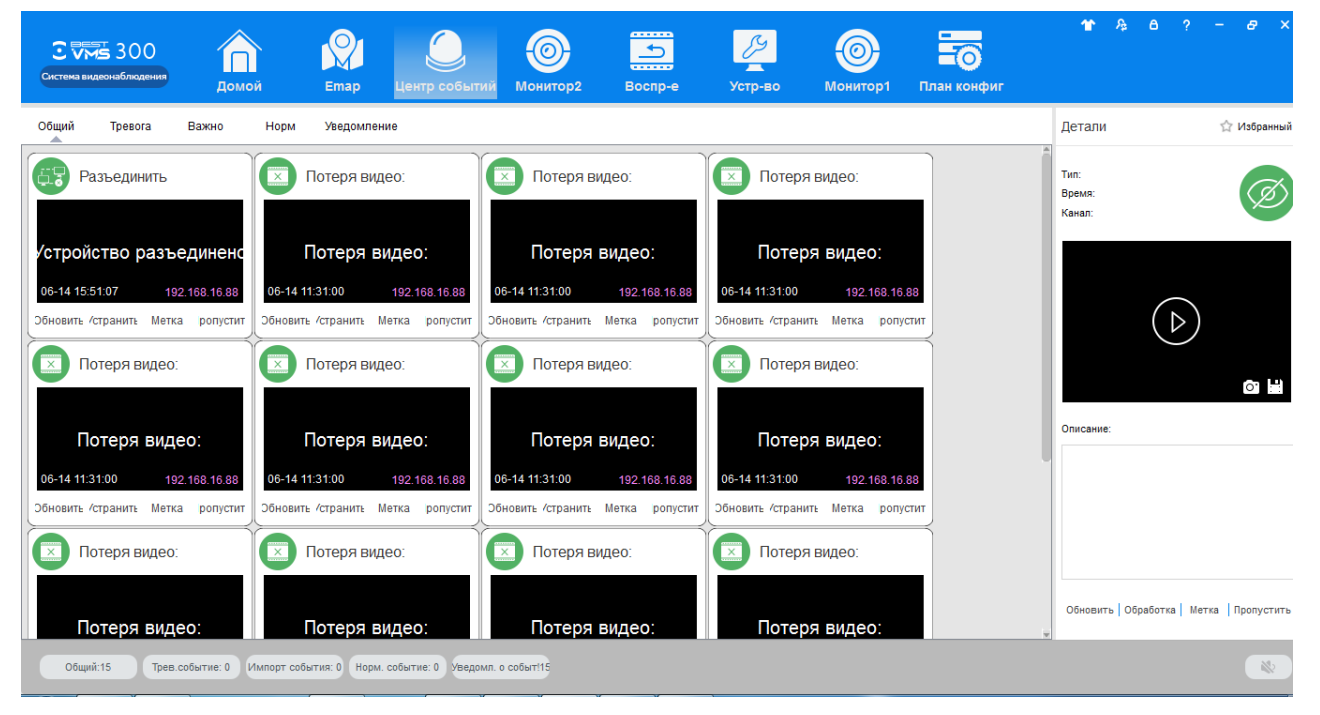

Рис. 7-1 Центр событий

## 7.2 Обработка событий

[Обработка событий] показывает события по каналам, рис. 7-2

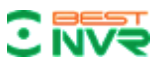

| С С К ЗОО<br>Система видеонаблюдения | Правитика (Средска)<br>Домой Етар | Обраб собь | ц<br>центр событий | оритор2            | Bocnp-e Ycr        | у боронитор | *           | A; 6 ? - ∂ ×                   |
|--------------------------------------|-----------------------------------|------------|--------------------|--------------------|--------------------|-------------|-------------|--------------------------------|
| No.                                  | Bpen                              | я          | Тип Тип            | тревоги Ка         | нал Статус         | Примечание  | Избран      | Запуск события Управл.событием |
| 🕒 Уведомл. о событни#1               | 2016-06-14                        | 11:31:00 П | отеря видео Быстр  | р. событие 192.168 | 3.16.88-15 Не-трев |             | ☆           | • Каналы О Устр-во О Истор     |
|                                      |                                   |            |                    |                    |                    |             |             | Понск                          |
|                                      | записей                           |            |                    |                    |                    | Экспор      | экспорт Все |                                |

Рис. 7-2 Обработка событий

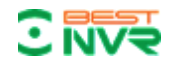

# 8-Управление конфигурацией

## 8.1 Основные настройки

Конфигурация базовых параметров пользователя при входе в приложение BEST VMS 300 впервые.

Подробное описание процесса представлено ниже:

Шаг 1: Нажмите [Основные настройки] в инструментах на главной странице, см. Рис. 8-1:

| Система видеона | 300<br>блюдения | П<br>Домой | Emap | <b>О</b><br>Базов. конфиг. | Обраб собы         | Собыл<br>т. Центр собыл | ий Монито   | р2 Воспр         | р-е Устр | У (+ | ß | 6 | ? – | 8 | × |
|-----------------|-----------------|------------|------|----------------------------|--------------------|-------------------------|-------------|------------------|----------|------|---|---|-----|---|---|
| Базов. конфиг.  | Файл конфиг.    |            |      |                            |                    |                         |             |                  |          |      |   |   |     |   |   |
|                 |                 |            |      |                            |                    |                         |             |                  |          |      |   |   |     |   |   |
|                 |                 |            |      | Журнал сохр. времени:      |                    | 7 дней                  |             | •                | ]        |      |   |   |     |   |   |
|                 |                 |            |      | Дисплей:                   |                    | Прлный экран            |             | •                | ]        |      |   |   |     |   |   |
|                 |                 |            |      | Производит-ть:             |                    | Приорит. кач            | ество 🔘 Сво | б.приоритет      |          |      |   |   |     |   |   |
|                 |                 |            |      | Формат                     | Формат записи:     |                         |             | •                | ]        |      |   |   |     |   |   |
|                 |                 |            |      | Формат                     | Формат времени:    |                         | 12-час 💌    |                  |          |      |   |   |     |   |   |
|                 |                 |            |      | Настрой                    | Настройка времени: |                         |             | Синхрон-ть время |          |      |   |   |     |   |   |
|                 |                 |            |      | Язык:                      |                    | русский                 |             | •                | ]        |      |   |   |     |   |   |
|                 |                 |            |      | Путь сох                   | Путь сохр.:        |                         |             | •                | ]        |      |   |   |     |   |   |
|                 |                 |            |      |                            |                    |                         | Сбросить    | Сохранить        | ]        |      |   |   |     |   |   |
|                 |                 |            |      |                            |                    |                         |             |                  |          |      |   |   |     |   |   |
|                 |                 |            |      |                            |                    |                         |             |                  |          |      |   |   |     |   |   |

Рис. 8-1 Основные настройки

| Пункт                | Описание                                                         |
|----------------------|------------------------------------------------------------------|
| Время хранения       | Установка времени хранения журнала, 7 дней, 15 дней, 30 дней, 60 |
| журнала              | дней и 90 дней.                                                  |
| Дисплей              | Установка соотношения сторон дисплея. Полный экран, Ориги-       |
| (соотношение сторон) | нальный размер, 16:9 и 4:3                                       |
| Производительность   | Установка производительности видео в режиме воспроизведения и в  |
| воспроизведения      | режиме просмотра в реальном времени. Приоритет по качеству и     |
|                      | свооодный приоритет                                              |
| Формат снимка        | Установка формата картинки, резкости съемки и сохранение. JPEG   |
|                      | и ВМР                                                            |
| Режимы времени       | Установите режимы времени, 12-часов и 24-часов                   |
| Настройка времени    | Установка времени, синхронизация локального времени              |
| Системный язык       | Настроить язык                                                   |

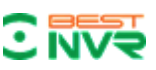

Шаг 2: Нажмите [Сохранить] после завершения настроек.

: Нажмите [Сбросить] для сброса локальных настроек

## 8.2 Настройка файла

Подробное описание процесса написано ниже:

Шаг 1: Нажмите [Файл конфиг] на Главной странице (см. Рис. 3-2).

Интерфейс [Базов. конфиг] как на Рис. 8-2:

| С С З З З О О Система видеонаблюдения | <b>П</b><br>Домой | С<br>Emap Фай     | іл конфиг. Баз                                                      | ов. конфиг.                                                        | Обраб событ       | Событи<br>Центр событи | ()<br>й Монитор: | 2    | Воспр-е | + | 1 | A | 6 | ? · | - 4 | 7 X |
|---------------------------------------|-------------------|-------------------|---------------------------------------------------------------------|--------------------------------------------------------------------|-------------------|------------------------|------------------|------|---------|---|---|---|---|-----|-----|-----|
| Базов. конфиг. Файл конфиг.           |                   |                   |                                                                     |                                                                    |                   |                        |                  |      |         |   |   |   |   |     |     |     |
|                                       |                   | Звук тревоги:     |                                                                     |                                                                    |                   |                        |                  |      |         |   |   |   |   |     |     |     |
|                                       |                   | Видео заблок.:    | C:/Program Files (                                                  | (x86)/Best DVR/E                                                   | BestVMS300/wave/  | videoshelter.wav       |                  | O630 | p 🎵     |   |   |   |   |     |     |     |
|                                       |                   | Детекция движ:    | C:/Program Files (                                                  | (x86)/Best DVR/E                                                   | BestVMS300/wave/  | motiondetect.wav       |                  | Обзо | p 🎵     |   |   |   |   |     |     |     |
|                                       |                   | Потеря видео:     | C:/Program Files (                                                  | (x86)/Best DVR/E                                                   | BestVMS300/wave/  | videolost.wav          |                  | O630 | p 🎵     |   |   |   |   |     |     |     |
|                                       | Перенос строки:   |                   |                                                                     | C:/Program Files (x86)/Best DVR/BestVMS300/wave/lineinvade.wav O6s |                   |                        |                  |      | p 🎵     |   |   |   |   |     |     |     |
|                                       |                   | Разрыв обпасти:   | C:/Program Files (x86)/Best DVR/BestVMS300/wave/earainvade.wav      |                                                                    |                   |                        | O630             | p 🎵  |         |   |   |   |   |     |     |     |
|                                       |                   | Детекция лиц:     | C:/Program Files (x86)/Best DVR/BestVMS300/wave/facedetect.wav      |                                                                    |                   |                        | O630             | p 🎵  |         |   |   |   |   |     |     |     |
|                                       |                   | Ошибка диска:     | C:/Program Files (                                                  | (x86)/Best DVR/E                                                   | BestVMS300/wave/  | diskerror.wav          |                  | O630 | p 🎵     |   |   |   |   |     |     |     |
|                                       |                   | Трев. выход:      | C:/Program Files (x86)/Best DVR/BestVI/IS300/wave/externalalarm.wav |                                                                    |                   |                        | O630             | p 🎵  |         |   |   |   |   |     |     |     |
|                                       |                   | Путь сохранения   | я файла                                                             |                                                                    |                   |                        |                  |      |         |   |   |   |   |     |     |     |
|                                       |                   | Путь снимка:      | C:/Program File                                                     | es (x86)/Best DV                                                   | /R/BestVMS300/ca  | pture                  |                  |      | Обзор   |   |   |   |   |     |     |     |
|                                       |                   | Путь записи:      | C:/Program File                                                     | es (x86)/Best DV                                                   | /R/BestVMS300/vic | ieo                    |                  |      | Обзор   |   |   |   |   |     |     |     |
|                                       |                   | Путь загрузки:    | C:/Program File                                                     | es (x86)/Best DV                                                   | /R/BestVMS300/do  | wnload                 |                  |      | Обзор   |   |   |   |   |     |     |     |
|                                       |                   | Путь конфигурации | и: C:/Program File                                                  | es (x86)/Best DV                                                   | /R/BestVMS300/co  | nfig                   |                  |      | Обзор   |   |   |   |   |     |     |     |
|                                       |                   |                   |                                                                     |                                                                    |                   |                        | Сбросить         | Co   | хранить |   |   |   |   |     |     |     |

Рис. 8-2 Настройка пути сохранений файлов конфигурации

| Название     | Параметр          | Описание                                |  |  |  |  |  |
|--------------|-------------------|-----------------------------------------|--|--|--|--|--|
|              | Закрытие видео    | Настройка тревоги закрытия камеры       |  |  |  |  |  |
|              | Детекция движения | Настройка тревоги по детекции движения  |  |  |  |  |  |
| 22220222     | Потеря видео      | Настройка тревоги потери видео          |  |  |  |  |  |
| звуковое     | Пересечение линии | Настройка тревоги пересечения линии     |  |  |  |  |  |
| оповещение   | Вторжение в зону  | Настройка тревоги вторжения в зону      |  |  |  |  |  |
|              | Детекция Лиц      | Настройка тревоги детекции лиц          |  |  |  |  |  |
|              | Ошибка диска      | Настройка тревоги ошибки диска          |  |  |  |  |  |
|              | Внешние           | Настройка внешних сигналов тревоги      |  |  |  |  |  |
|              | сигналы тревоги   |                                         |  |  |  |  |  |
|              | Путь снимка       | Настройка пути сохранения снимка        |  |  |  |  |  |
| Путь файла   | Путь записи       | Настройка пути записи видео             |  |  |  |  |  |
|              | Путь загрузки     | Настройка пути загрузки видео           |  |  |  |  |  |
| Путь         | Путь конфигурации | Установить путь сохранения конфигурации |  |  |  |  |  |
| конфигурации |                   |                                         |  |  |  |  |  |

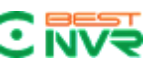

Шаг 2: Нажмите [Сохранить] после окончания настроек.

: Нажмите [Сбросить] для сброса всех настроек к настройкам по умолчанию.

## 8.3 План конфигурации

## 8.3.1 План просмотра

План настраивается следующим образом:

Шаг 1: Нажмите [План просмотра] на Главной странице (см. рис. 3-2), интерфейс как на

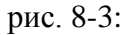

| Система видеонаблюдения | Домой         | Emap | Боран конфиг | <b>БО</b><br>Файл конфиг. | <b>О</b><br>Базов. конфиг. | Обраб событ | Центр событий | ор<br>Монитор2 | * | ρ <sub>φ</sub> Δ |  | 8 |  |
|-------------------------|---------------|------|--------------|---------------------------|----------------------------|-------------|---------------|----------------|---|------------------|--|---|--|
| Показать план План со   | бытий         |      |              |                           |                            |             |               |                |   |                  |  |   |  |
| 12345                   | План Вид00001 | XX   |              |                           |                            |             |               |                |   |                  |  |   |  |
|                         |               |      |              |                           |                            |             |               |                |   |                  |  |   |  |

Рис. 8-3 Настройки плана просмотра

Здесь мы можем добавлять/удалять/редактировать планы просмотра и планы событий

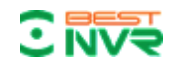

## 9-Управление пользователями

Настройки представлены ниже:

Шаг 1: Нажмите [Управление пользователями] в списке инструментов Главной страницы,

| С СТЕМА ВИДОСНАВЛЮДЕНИЯ<br>Система видоснавлюдения | Домой               | Сарана<br>Етар Поль         | з.конфиг. План конфиг Файл конфиг. | Базов. конфиг. Обраб событ Цен | тр событий           | 8? - 8×     |
|----------------------------------------------------|---------------------|-----------------------------|------------------------------------|--------------------------------|----------------------|-------------|
| Пользов Прави                                      | סת                  |                             |                                    |                                |                      |             |
| Имя поль                                           | 3                   | Правило                     | Статус                             | Метка                          | Действ               | Добав польз |
| admin                                              |                     | sysmanage                   | online                             |                                | Удалить 🗓 Изменить 🖉 |             |
|                                                    |                     |                             |                                    |                                |                      |             |
|                                                    |                     |                             |                                    |                                |                      |             |
|                                                    |                     |                             |                                    |                                |                      |             |
|                                                    |                     |                             |                                    |                                |                      |             |
|                                                    |                     |                             |                                    |                                |                      |             |
|                                                    |                     |                             |                                    |                                |                      |             |
|                                                    |                     |                             |                                    |                                |                      |             |
|                                                    |                     |                             |                                    |                                |                      |             |
|                                                    |                     |                             |                                    |                                |                      |             |
|                                                    |                     |                             |                                    |                                |                      |             |
|                                                    | 6 - D 4             |                             |                                    |                                |                      |             |
| Общии:15 Тре                                       | в.сооытие: 0 Импорт | т сооытия: О Норм. событие: | и уведомл. о событ15               |                                |                      | Закрыть     |

интерфейс как на Рис. 9-1:

Рис. 9-1 Управление пользователями

Здесь мы можем добавлять/удалять пользователей, конфигурировать полномочия пользователей